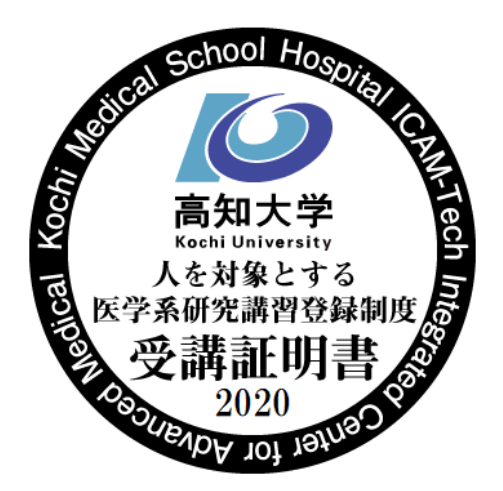

受講マニュアル

本コース「km039 次世代医療創造センター e 更新講習 2020」は、「高知大学医学部 人を対象とす る医学系研究講習登録制度」に基づく「更新講習」をコンテンツとした e ラーニングです。 以下の手順に従って、受講をお願いいたします。

【moodle へ接続する】

 <u>https://moodle.kochi-u.ac.jp/2020/</u> ヘアクセスし、「ログイン」をクリック (IMIS の場合、病院 HP「院内施設紹介」 ⇒ 次世代医療創造センターHP「講習・セミナー」)

※下記の画面が表示された場合は、単年度版の「高知大学 moodle 2020 年度版」をクリック

| ■ ● 高知大学 moodle                                                                                                    |                                                                                                    |
|----------------------------------------------------------------------------------------------------|----------------------------------------------------------------------------------------------------|
| 本サイトは,高知大学が提供している e-Learning サイ<br>と,主に学内の情報共有のための利用を想定した <b>連年</b><br>・ 操作方法等については, <u>利用マニュアル</u> をご覧ください                                                                                                    | トです。 主に授業などでの利用を想定した <b>単年度版</b><br><b>寛版</b> (share) を提供しています。<br><sup>、</sup> 。                                                                                          |
| 単年度版 (授業用)                                                                                                    | 連年度版(共有用)                                                                                                    |
| 高知大学 moodle 2020年度版                                                                                                    | 高知大学 moodle share                                                                                                    |
| <ul> <li>・年度ごとに更新されるコンテンツはこちら<br/>と気険してのよう。</li> <li>・提業コンテンツ(講義資料・講義動画・課<br/>題提出・小テストなど)を利用される場合<br/>はこちらです。</li> <li>・知プラe料目履修生の方もこちらです。</li> <li>・高知大学の方字がご利用いただけます。</li> <li>・2019年度版はこちらからどうぞ。それより<br/>過去年度版へは左上のメニューからお進み<br/>ください。</li> </ul> | <ul> <li>・ 複数年にわたり継続して公開されるコンテンツはこちらで公開しています。</li> <li>・ マニュアル類や情報共有のためのコンテンツなどはこちらです。</li> <li>・ 高知大学の全学生・全教職員がご利用いただけます。(一部,オープンコンテンツなどは、ログインなしでどなたでも閲覧可能です。)</li> </ul> |

2. プルダウンから「高知大学」を選び、「選択」をクリックする。

| Home ▶ サイトにログインする | デフォルトで「高知大学」が選択されていない<br>場合は右の矢印を押し「高知大学」をクリック |
|-------------------|------------------------------------------------|
|                   | ログイン<br>所職機関:<br>高知大学 現 選択                     |
|                   | プラウザ記動中は自動ログイン     シェット     本版修生や数幅度はこうらからどうそ  |

3. 高知大学全学認証 ID とパスワードを入力し、「サインイン」をクリックする。

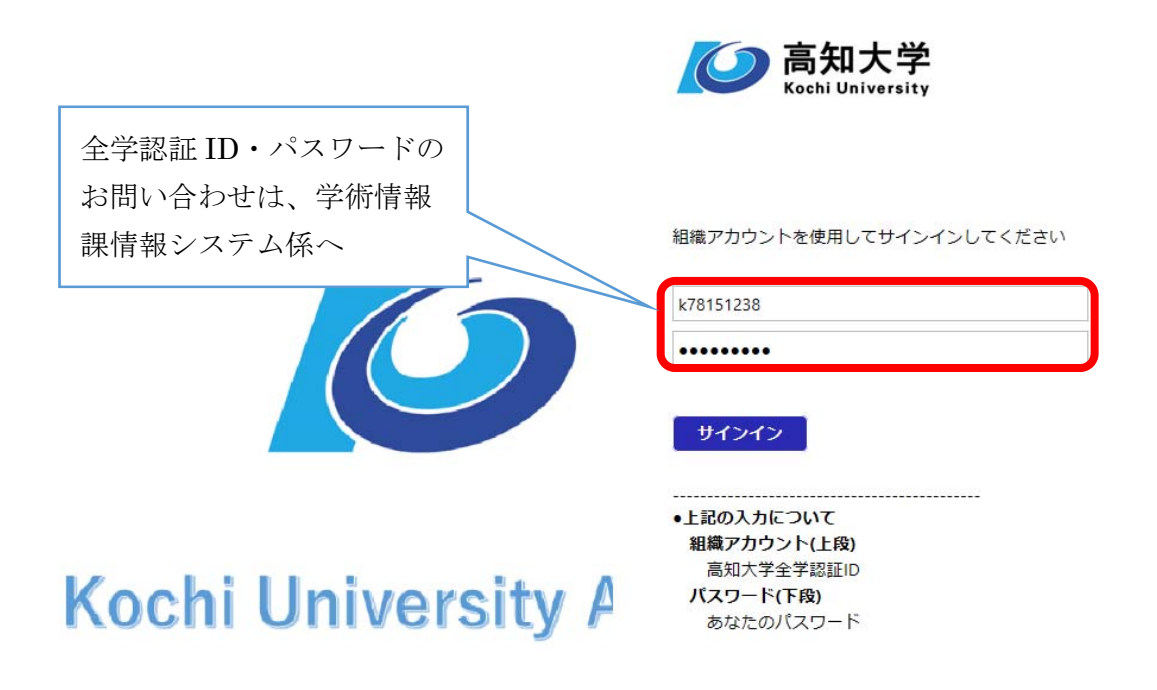

【e 更新講習をマイコースに登録する】

4. 高知大学 moodle2020 の Home 画面の「コースを検索する」にて「更新講習」を検索します。

| $\bigcirc$                  | 高知大学moodle2020年度版                                                                    |  |  |
|-----------------------------|--------------------------------------------------------------------------------------|--|--|
| 高知大学                        | 本サイトは、毎月第1水曜日の12:00~13:00の間、システムメンテナンスのため利用できません。<br>ご不便をおかけいたしますが、ご理解とご協力をお願いいたします。 |  |  |
|                             | ★ (知ブラe) 高知大学提供料目★                                                                   |  |  |
| ナビゲーション 回回                  | ↑知ブラe科目の扇修生は、上記のリンクからコース登録を行ってください。                                                  |  |  |
| Home                        |                                                                                      |  |  |
| タッシュボード   サイトページ            |                                                                                      |  |  |
| <ul> <li>▼ マイコース</li> </ul> |                                                                                      |  |  |
| ▶ 生命・医療倫理学                  | 2020年度高加入于抗國黨的國也之了一                                                                  |  |  |
| > 13                        | ーー・マーマーコンテンツはこちらから                                                                   |  |  |
| 「コースを検索する                   | 」はページ ンテンツは、ログインしなくてもご覧いただけます。                                                       |  |  |
| の下の方にあること                   | もあります マンジ提員・学生現定)「傍報倫理小品集7」はこちらから                                                    |  |  |
|                             |                                                                                      |  |  |
| P.0.91                      | コーフを検索する。 G0                                                                         |  |  |

5. 「km039 次世代医療創造センターe 更新講習 2020」の下に表示される「私を登録する」を クリックする。

| 登録オプション                               |                 |
|---------------------------------------|-----------------|
| 担当教員:田中 理子<br>担当教員:西本 博之<br>担当教員:黑岩 朝 |                 |
| ▼ 自己登録 (研究者)                          |                 |
| 「私を登録する」をクリック                         | 登録キーは必要ではありません。 |
|                                       | 私を登録する          |

6. ログインして受講登録が完了すると、e 更新講習 2020 のコースが表示されます。

| ⇒ km039 次世代医療創造センターe更新                   | 新講習2020(臨床試験セミナー)                                                      |
|------------------------------------------|------------------------------------------------------------------------|
| 担当教員: 田中 理子<br>担当教員: 西本 博之<br>把当教員: 黒岩 朝 | e更新講習:「高知大学医学部における人を対象とする医学系研究講習登録制度」に<br>基づき開講される「更新講習」のe-learningコース |
|                                          | 対象者:これから医学系研究に携わる者                                                     |
|                                          | 登録要件:いずれか1コマの動画を視聴し、各コマに付随する受講終了確認に回答する                                |
|                                          | 受講登録の更新期限は受講した年度の翌年度末まで。                                               |

e 更新講習を受講する

7. 受講開始前に「e 更新講習 簡易マニュアル(本 PDF と同じです)」を確認願います。

## e更新講習の受講前に必ずマニュアルをご覧ください

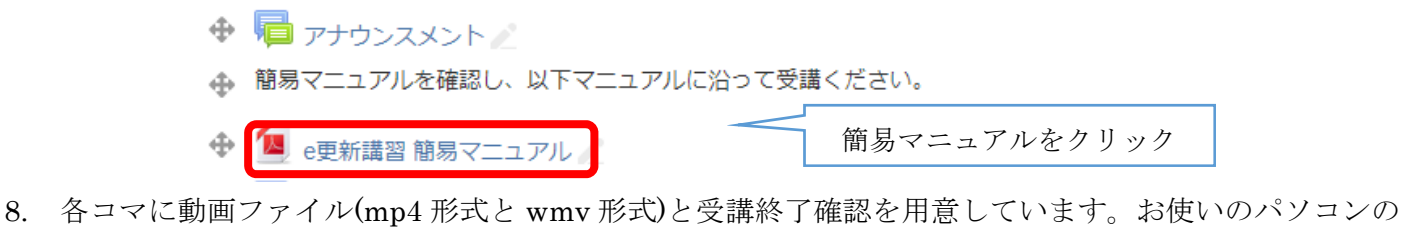

8. 各コマに動画ファイル(mp4 形式と wmv 形式)と受講終了確認を用意しています。お使いのパソコンの 環境により、どちらも再生できない場合もございます。その場合は、本 PDF 文末に紹介しております 「お問い合わせ・連絡フォーム」よりご連絡ください。

| \$     | $\otimes$ | (mp4版)臨床試験セミナー(令和元年9月19日開催分) 🧪              |
|--------|-----------|---------------------------------------------|
| $\Phi$ | <u>ا</u>  | (wmv版)臨床試験セミナー(令和元年9月19日開催分) 🧪              |
|        |           | wmv版の動画ファイルがパソコンにダウンロードされますので、そちらを再生してください。 |

9. 画面左上の「e 更新講習 2020」をクリックするとコースのメインページに戻れます。

| 次世代医療創造センター                                                                                                  | <b>-e更新講習20</b> 画面をクリックするた <sup>-</sup><br><sup>E新講習202</sup> <sup>国味試験セミオ</sup> 画面右下よりフルスク | びに再生と一時停止を繰り返します。<br>リーン切替ができます。                           |
|----------------------------------------------------------------------------------------------------|---------------------------------------------------------------------------------------------|------------------------------------------------------------|
| ナビゲーション • • • •                                                                                              | (mp4版)臨床試験セミナー(令和元年                                                                         | F9月19日開催                                                   |
| 動画を見終わったら                                                                                                    |                                                                                             |                                                            |
| 赤枠の中をクリック                                                                                                    | 統計構研の面から見<br>~各種統計ガイドライン                                                                    | る遊床計画の立案<br>ンの利用について~                                      |
| <ul> <li>情報セキュリティポリシー自己点検</li> <li>生命・医療倫理学<br/>次世代医療創造センターe更新講習<br/>2020 (臨床試験セミナー)</li> <li>参加者</li> </ul> | 1.1823-1<br>1 1.122-2014<br>1011<br>1011<br>1011<br>1011                                    | 54-<br>Malaf activity<br>Selfet                            |
| <ul> <li>▼ バッジ</li> <li>▲ コンピテンシー</li> <li>■ 戸走</li> <li>●更新講習の受講前に必ずマニュア</li> <li>ルをご覚ください</li> </ul>       | ▲アナウンスメント(非表示)<br>ジャンプ                                                                      | <ul> <li>▼ (wmv版) 臨床試験セミナー(令和元年9月<br/>19日開催分) ▶</li> </ul> |

- 10. 動画を再生すると、受講終了確認がクリックできるようになります。
  - 💠 🥸 (mp4版)臨床試験セミナー(令和元年9月19日開催分) 🧷
  - 💠 📒 (wmv版)臨床試験セミナー(令和元年9月19日開催分) 🧷

wmv版の動画ファイルがパソコンにダウンロードされますので、そちらを再生してください。

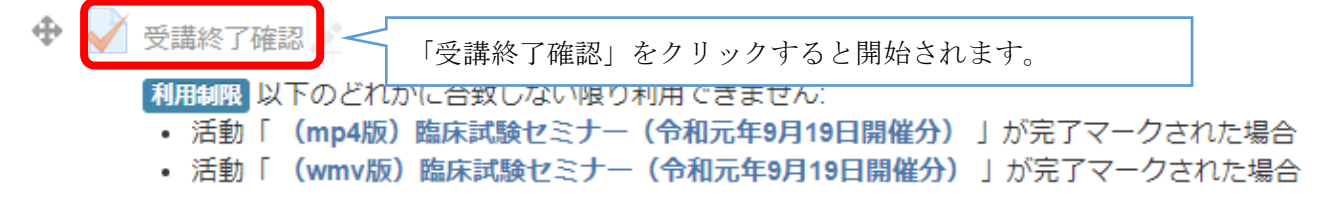

11. 受講終了確認をクリックし、「問題を受験する」をクリックします。

|  | 1 | 問題を受験する          |  |
|--|---|------------------|--|
|  | 1 | MIRE C. SCAR 9 @ |  |

12. 下記の質問に「はい」と回答して、右下の「テストを終了する処理へ」をクリックしてください。

| 最大評点1<br>や 契題にフラグを<br>付ける | 1つ選択してください<br>a.はい<br>0 b.いいえ |  |             |
|---------------------------|-------------------------------|--|-------------|
| Q M植在城東下る                 |                               |  |             |
|                           |                               |  | テストを終了する処理へ |

13. テストを終了し、「すべての解答をサーバへ送信して採点待ちにする」をクリックします。

| 受講終<br>受験概要 | 了確認                   |       |                        |                                      |
|-------------|-----------------------|-------|------------------------|--------------------------------------|
| 問題          |                       | ステータス |                        | 得点                                   |
| 1           |                       | 正解    |                        | 1                                    |
|             |                       | _     | 受験に戻る                  |                                      |
|             |                       | L     | すべての解答をサーバへ送信し、採点待ちにする |                                      |
| ◀ (wmv版)    | 臨床試験セミナー(<br>月19日開催分) | 令和元年9 | ジャンプ                   | (mp4版) 臨床試験セミナー(令和元年11月<br>21日開催分) ► |

14. 確認画面が出てきますので、「すべてを送信して終了する」をクリックします。

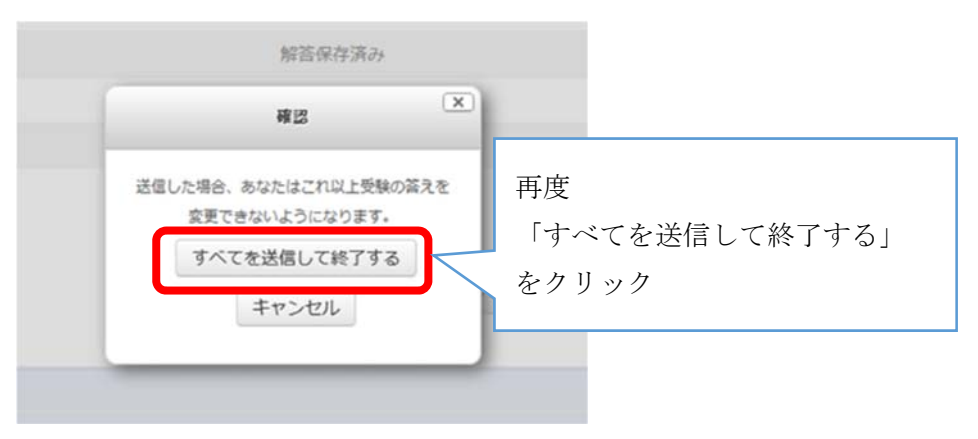

15. 受講終了確認を送信すれば、下記の画面が表示され、受講完了のバッジがメールにて発行されます。

| 開女                            | 始日時      | 2020年 05月 11日(月曜日) 18:55 |
|-------------------------------|----------|--------------------------|
|                               | 状態       | 終了                       |
| 完                             | 了日時      | 2020年 05月 11日(月曜日) 18:57 |
| 所引                            | 要時間      | 1分59秒                    |
|                               | 得点       | 1/1                      |
|                               | 評点       | 10 / 10 (100%)           |
|                               |          |                          |
| 問題 <b>1</b><br>正能             | 最後       | まで聴講しましたか?               |
|                               | 101      | 崔択してください:                |
| 1/1<br>1/1                    | ۲        | a. はい 🗸                  |
| ♥ 前間にクラフモ<br>付ける<br>● 問題を提集する |          | b. いいえ                   |
|                               |          |                          |
|                               | あな<br>正答 | たの答えは正解です。<br>: はい       |

16. メール記載の URL より「e 更新講習に関するお問い合わせ・連絡フォーム」にアクセス願います。

【受講が完了した(バッジが発行された)とき】フォームのメール記載の URL より「受講完了の連絡」を 選択し、必要事項を入力し、送信ボタンをクリック願います。

| お問い合わせ・連絡<br>*入力必須項目 | <ul> <li>受講完了の連絡</li> <li>合格バッジの通知メールが届かない</li> <li>moodleにログインできない</li> <li>コンテンツ(動画)が再生できない</li> <li>その他</li> </ul> |
|----------------------|----------------------------------------------------------------------------------------------------|
|----------------------|----------------------------------------------------------------------------------------------------|

17. 受講完了以外のお問い合わせは下記 URL からお問い合わせ可能です。

https://icam-tech.kochi-ms.ac.jp/redcap/surveys/?s=PY8YKAPNY4

【コンテンツ(動画)が再生できないとき】上記手順8.にて、コンテンツの動画が再生できない場合はフォ ームの「コンテンツ(動画)が再生できない」を選択願います。

【moodle にログインできないとき】その他ご不明な点がございましたら、フォームの「その他」を選択 願います。

●臨床研究の申請に関する窓口(講習受講履歴等)
 総務企画課研究推進室 088-880-2180(内線 22163)

●コンテンツに関する窓口

次世代医療創造センター データマネジメント部門 088-880-2719 (内線 22026)

● 高知大学 moodle に関する窓口

学務課教育支援室総務係(知プラ e)(朝倉キャンパス)

Tel: 088-844-8652 mail: elmanabi@kochi-u.ac.jp